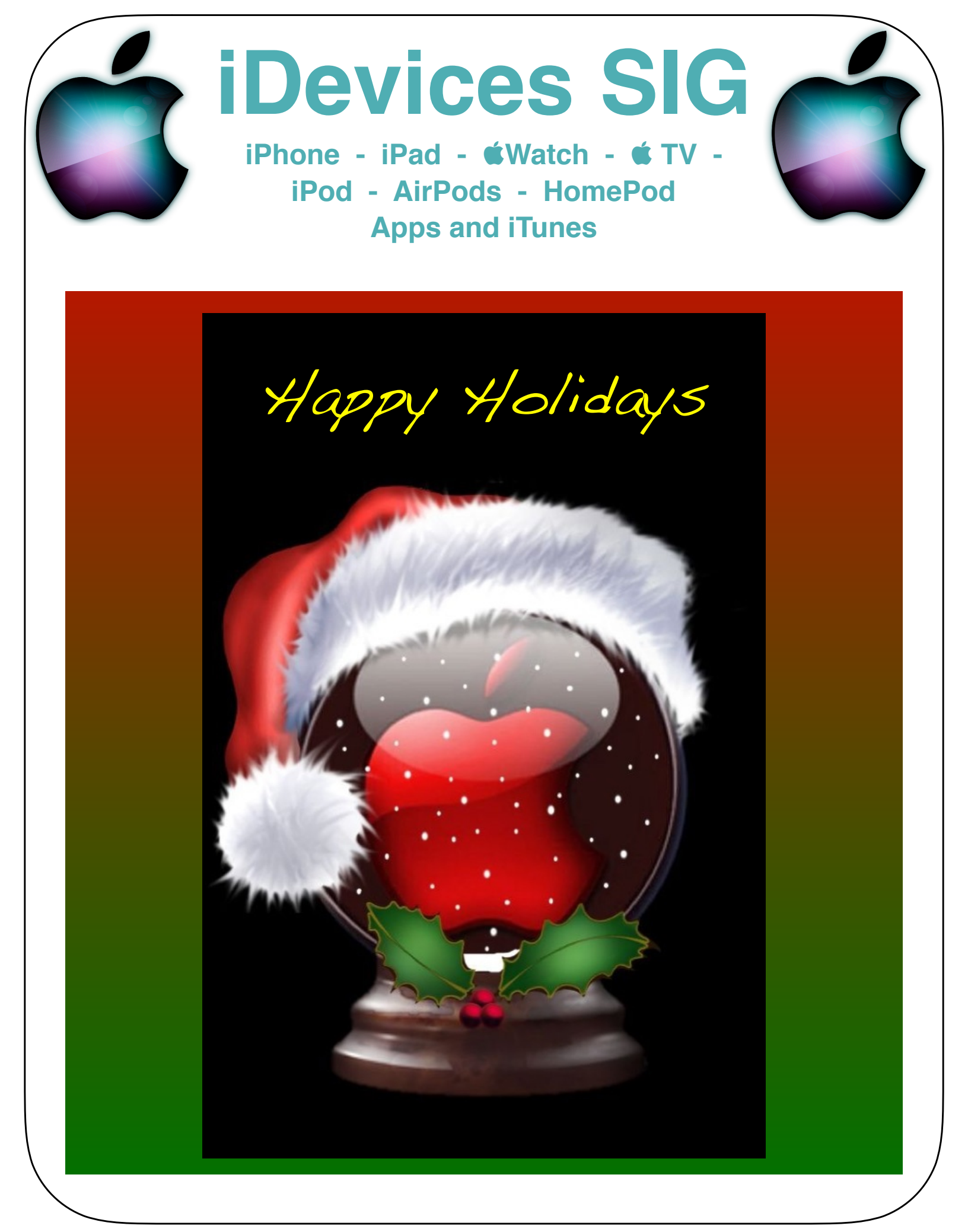

# **iDevice SIG Meeting Notes**

The SIG meeting notes are posted on the Computer Club's web page. You do not need to be logged into the Sun City website to access the notes.

<u>www.sctexas.org</u> >> Clubs & Groups >> Chartered Clubs >> iDevices SIG >> SIG Meeting Notes

Or, <u>Click here to view the iDevices SIG webpage</u>. Select SIG Meeting Notes and 'Download' or 'View' the month you are looking for.

#### https://support.apple.com/iphone iPhone https://support.apple.com/ipad iPad https://support.apple.com/watch **É** Watch https://support.apple.com/apple-id Apple ID https://support.apple.com/itunes iTunes https://support.apple.com/apple-tv Apple TV https://support.apple.com/music **Apple Music** https://support.apple.com/ipod iPod https://support.apple.com/airpods AirPods https://support.apple.com/apple-pay **Apple Pay** https://support.apple.com/icloud iCloud https://support.apple.com/apps Apps https://support.apple.com/pro-apps **Pro Apps** https://support.apple.com/en\_US/manuals Manuals

# **Reference Materials for iDevices**

iDevices SIG

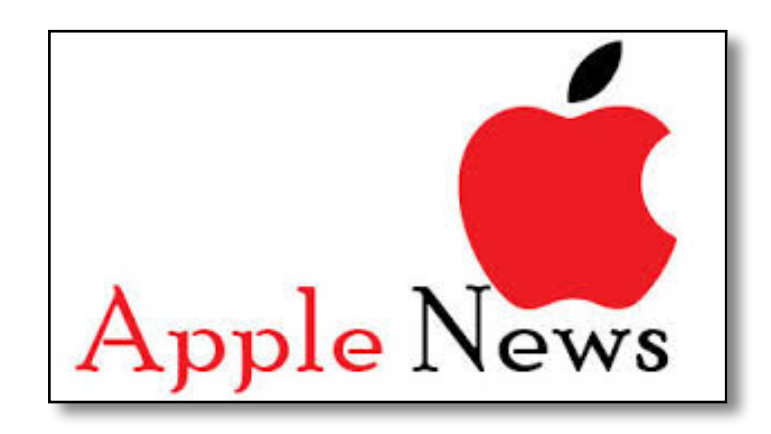

# **É** Pay in Messages is here

- <u>Requirements</u>
  - **É** Pay compatible device
    - iPhones, iPads and **&** Watches
    - iOS 11.2 and watchOS 4.2 or later
  - Two-Factor authentication enabled
  - Enough \$ on your **É** Pay Cash Card or
    - Your credit or debit card in Wallet
  - Agree to the 'Terms & Conditions'
    - The first time you try to send \$\$'
    - You might be asked to verify your identity

- Compatible Devices for any type & Pay
- Can't send cash from Mac

# Apple Pay is compatible with these devices

#### iPhone

In stores, within apps, and on the web in Safari<sup>1,2</sup>

- iPhone X
- iPhone 8
- iPhone 8 Plus
- iPhone 7
- iPhone 7 Plus
- iPhone 6s
- iPhone 6s Plus
- iPhone 6
- iPhone 6 Plus
- iPhone SE

In the United States,<sup>3</sup> you can use Apple Pay Cash and person to person payments on the above devices.

### Apple Watch

In stores and within apps<sup>1</sup>

- Apple Watch Series 3
- Apple Watch Series 2
- Apple Watch Series 1
- Apple Watch (1st generation)

#### iPad

Within apps and on the web in Safari<sup>2</sup>

- iPad Pro
- iPad (5th generation)
- iPad Air 2
- iPad mini 4
- iPad mini 3

In the United States,<sup>3</sup> you can use Apple Pay Cash and person to person payments on the above devices.

#### Mac

On the web in Safari<sup>2</sup>

- MacBook Pro with Touch ID
- A Mac model introduced in 2012 or later with an Apple Pay-enabled iPhone or Apple Watch

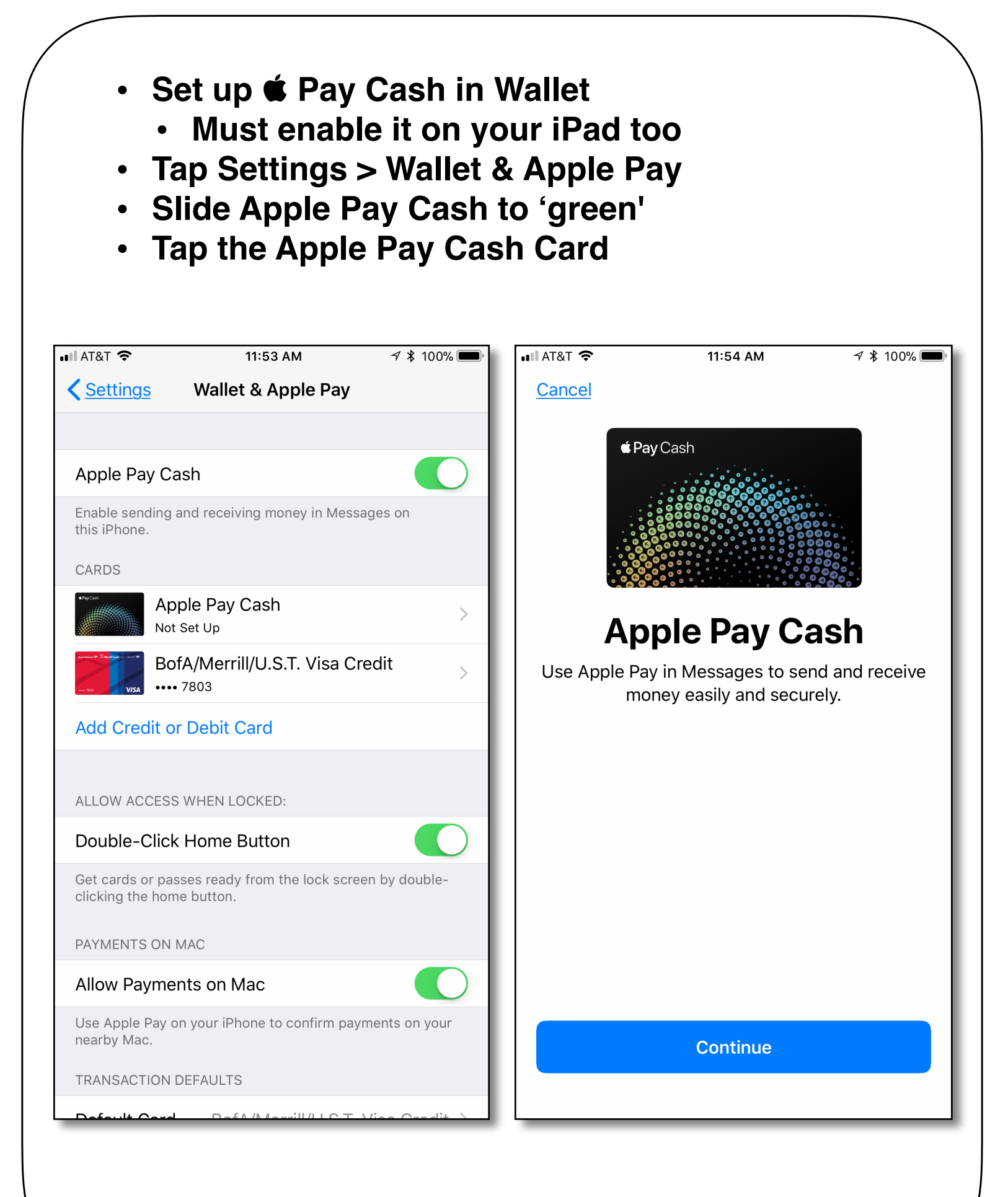

#### If you don't have Two-Factor Authentication enabled you will get this screen

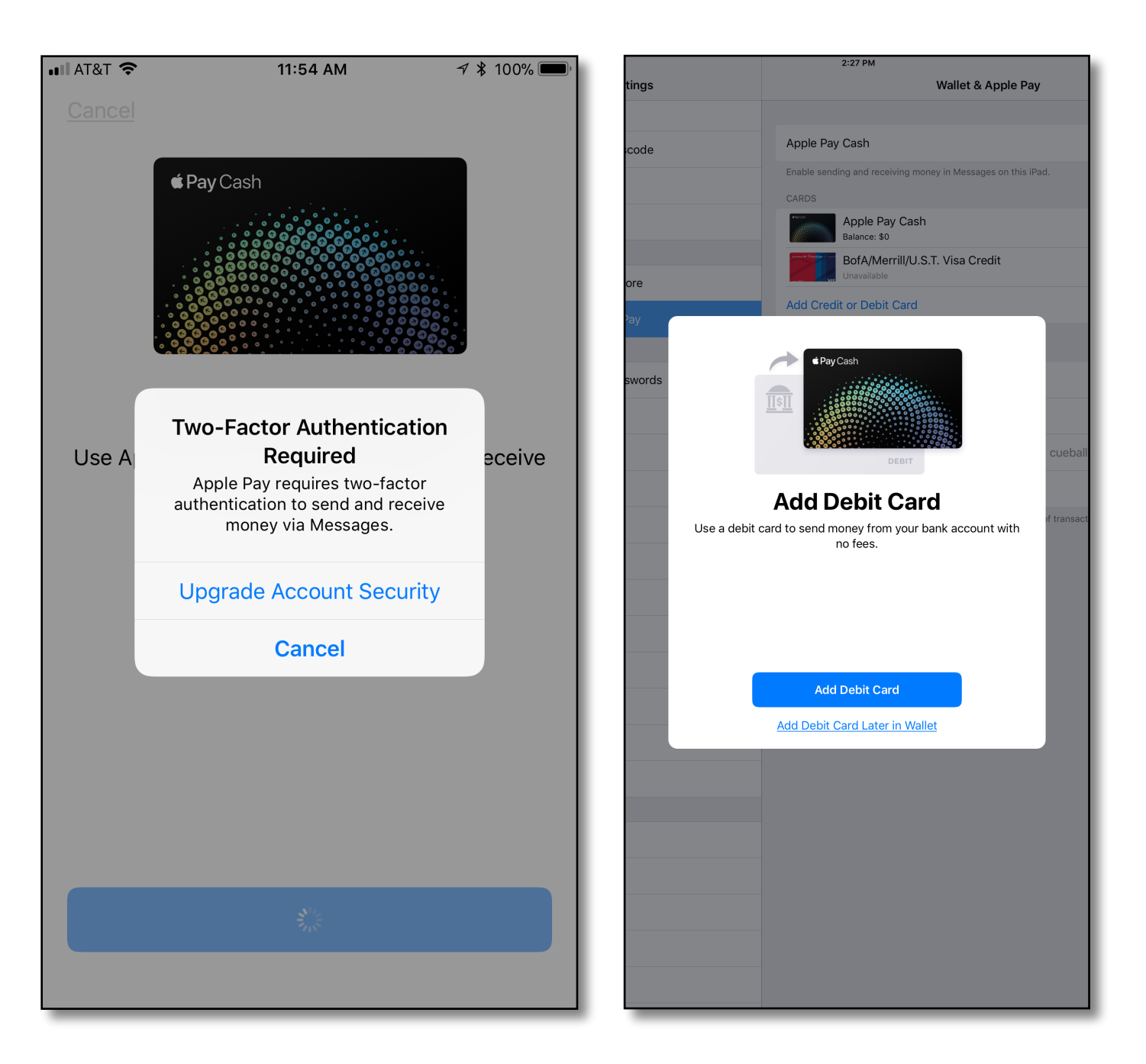

- When Apple Pay Cash Card is set up, you will be prompted to add an debit card
- Debit Card and Apple Pay Cash card transactions are free
- Credit Card Transactions = 3% fee for sender

- Send, receive and request money
- Let's see what Apple has on the web:

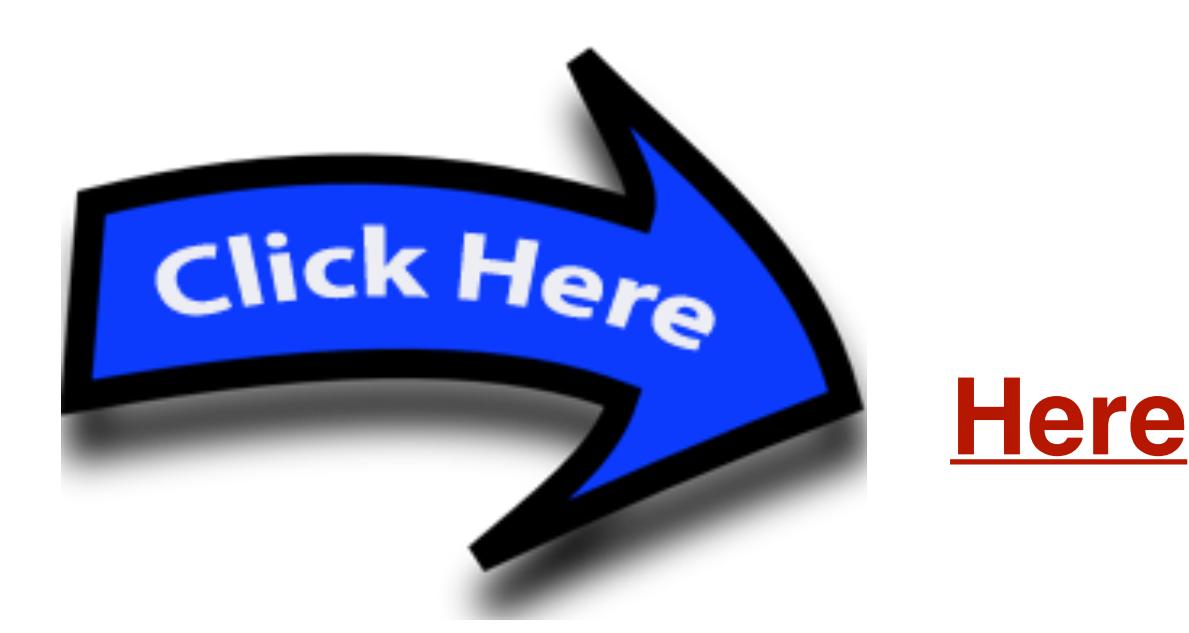

- What you need
- How to send \$\$
- How payments are chosen
- How to request \$\$
- How to accept \$\$
- How to cancel a payment

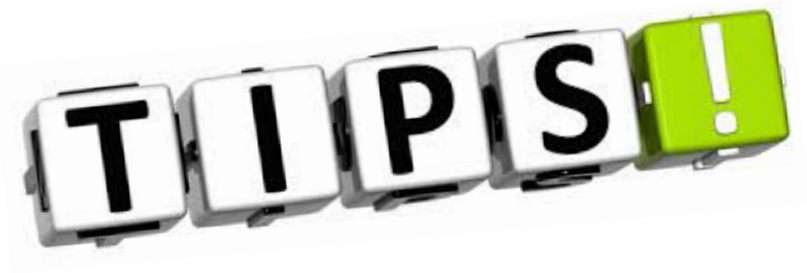

# **Watch**

- Theater Mode
- Swipe up to see control center
- Tap 'two masks' icon
- This turns on Silent Mode and disables 'Raise to Wake' which keeps the screen dark until you tap the screen or press the digital crown.
- Haptic notification still arrive
- Twisting digital crown shows dimmed screen
- Pressing digital crown or tapping screen shows bright screen

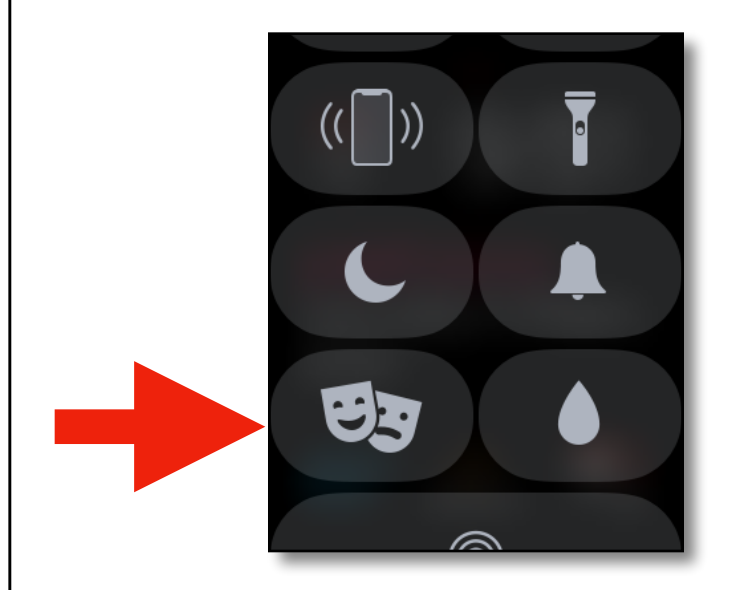

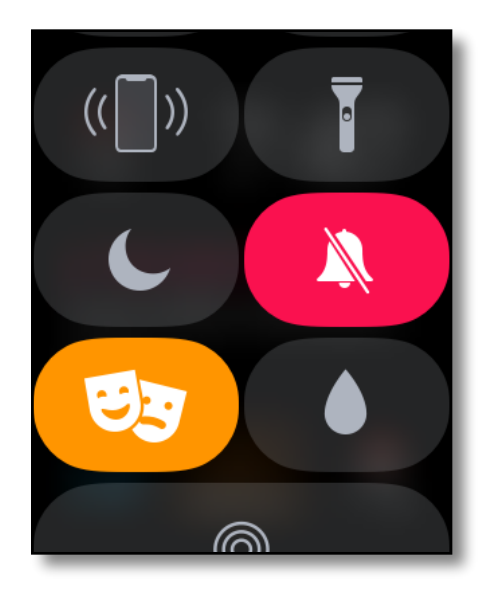

- To turn off Theater Mode
- Tap screen or press digital crown
- Swipe up control center
- Scroll to the 'theater mask' icon and tap it.
- Tap digital crown to return to watch face

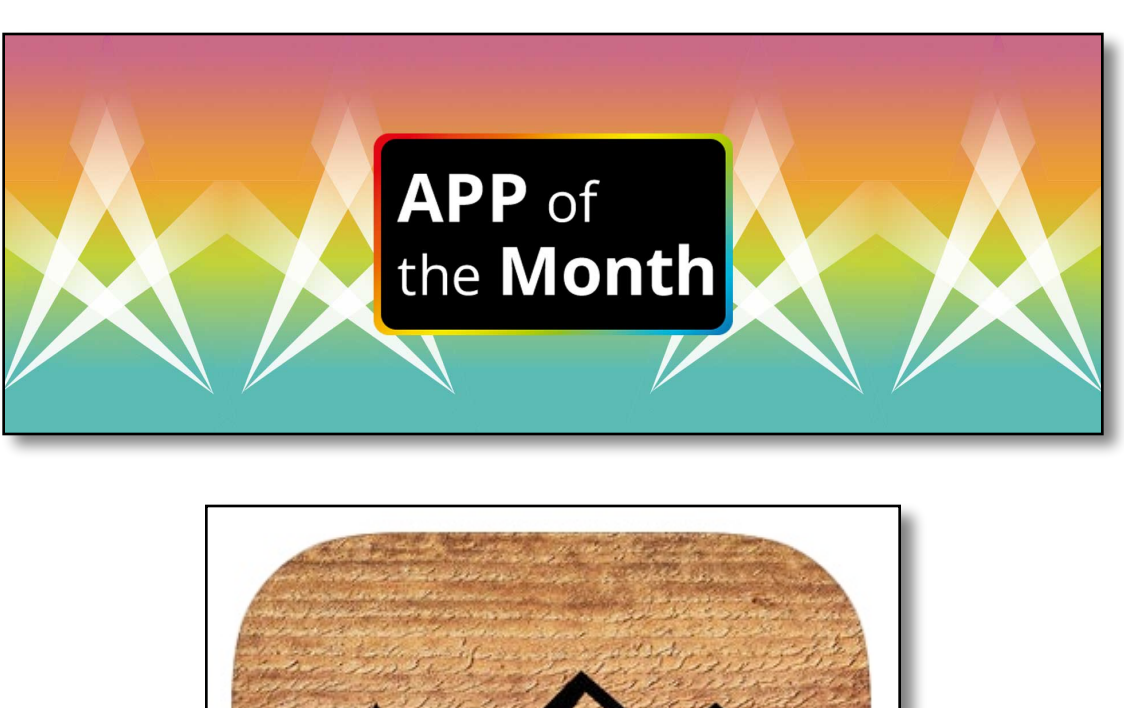

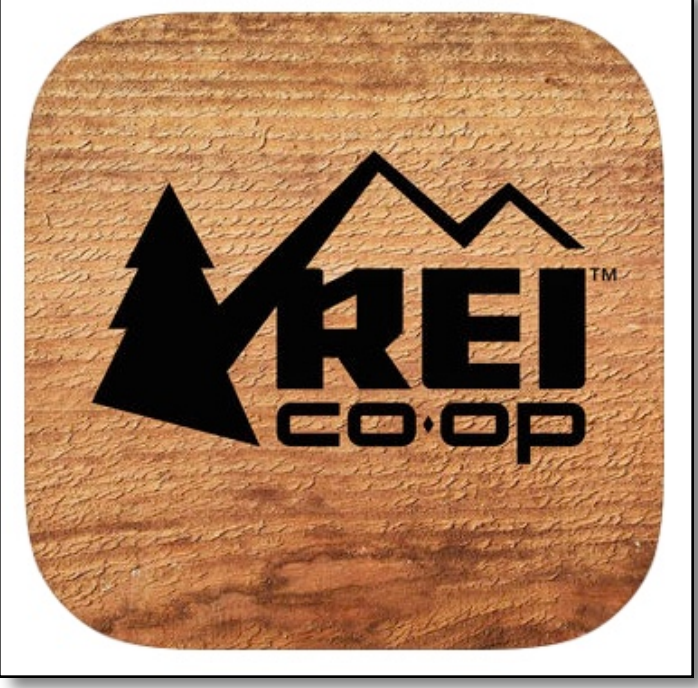

- REI Co-op National Parks Guide
- Hiking & Sightseeing guide
- 51 National Parks included
- All hiking maps are available off-line
  - No cell signal needed

# Find the perfect National Park hike for you!

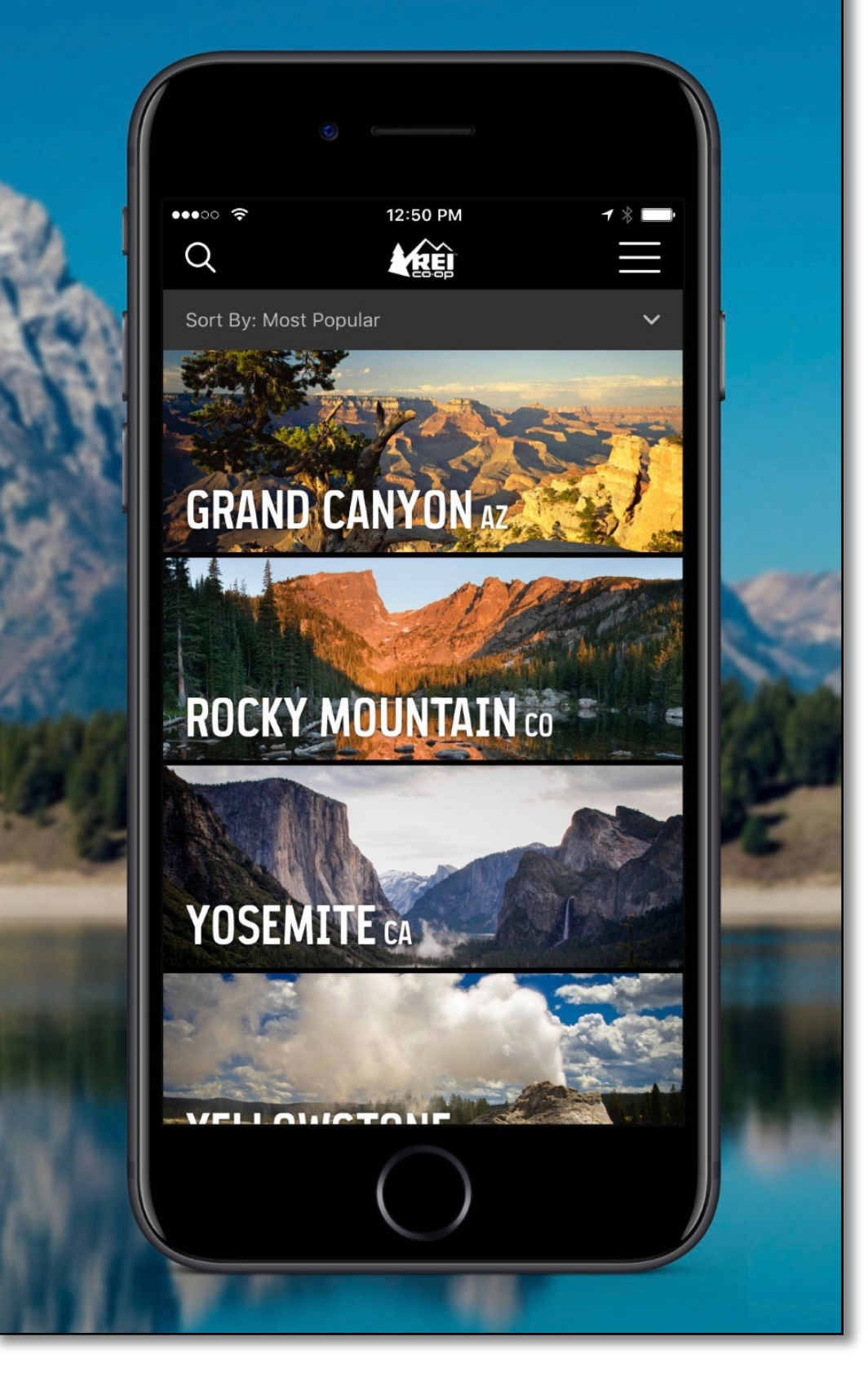

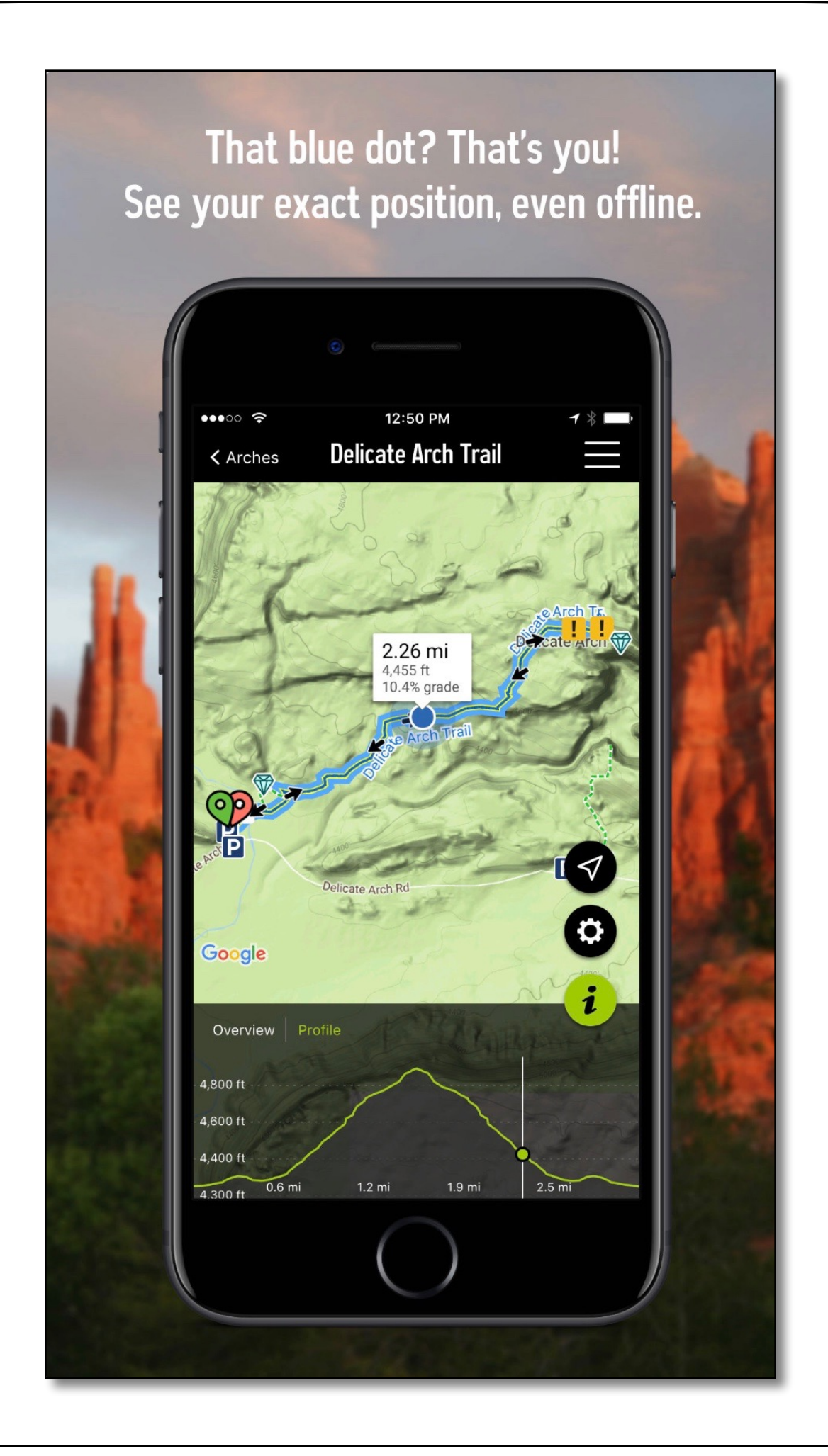

## Search hikes by difficulty or our greatest hits list of natural "gems."

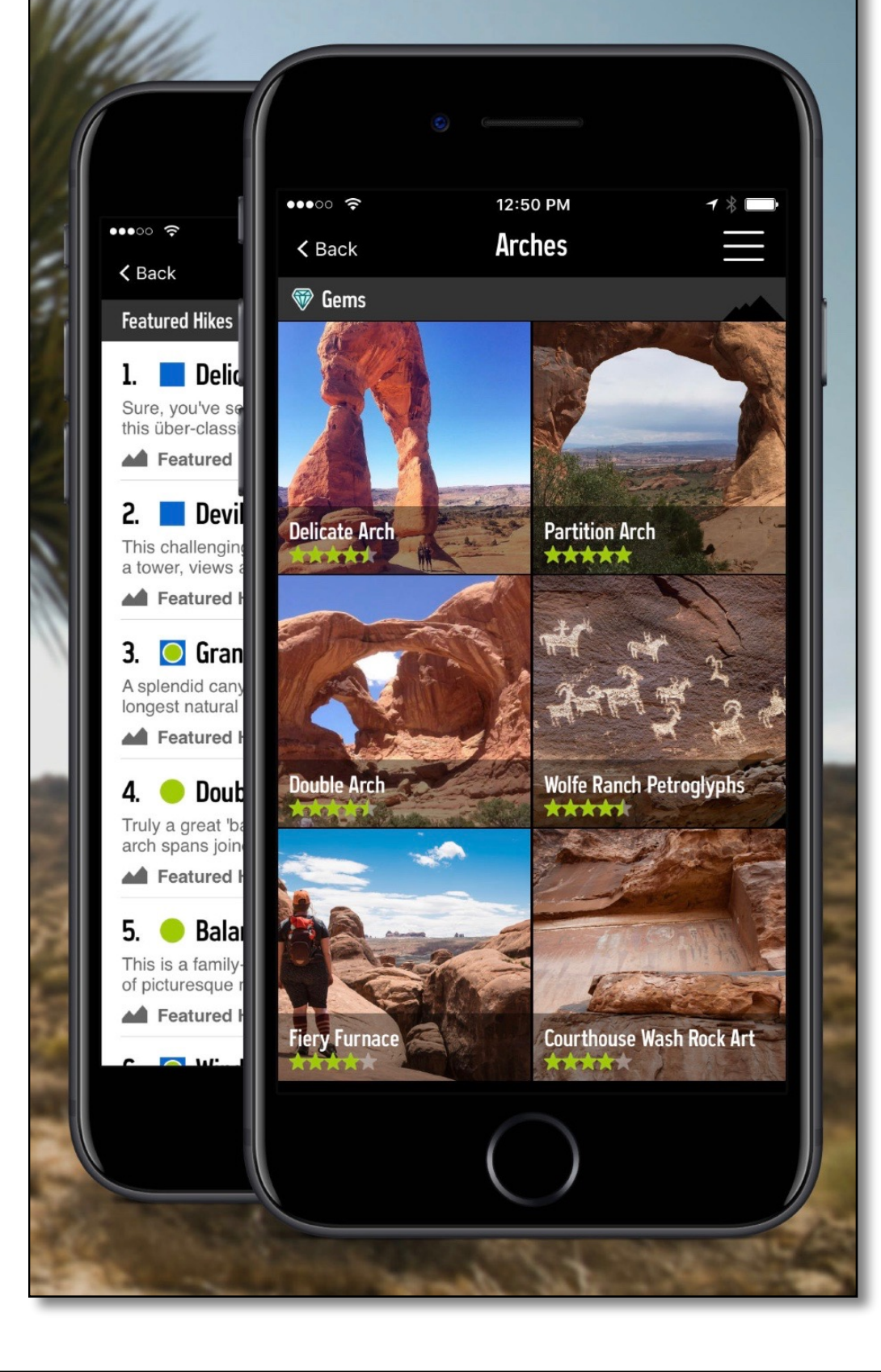

# See photos, stats, and star rankings for each hike.

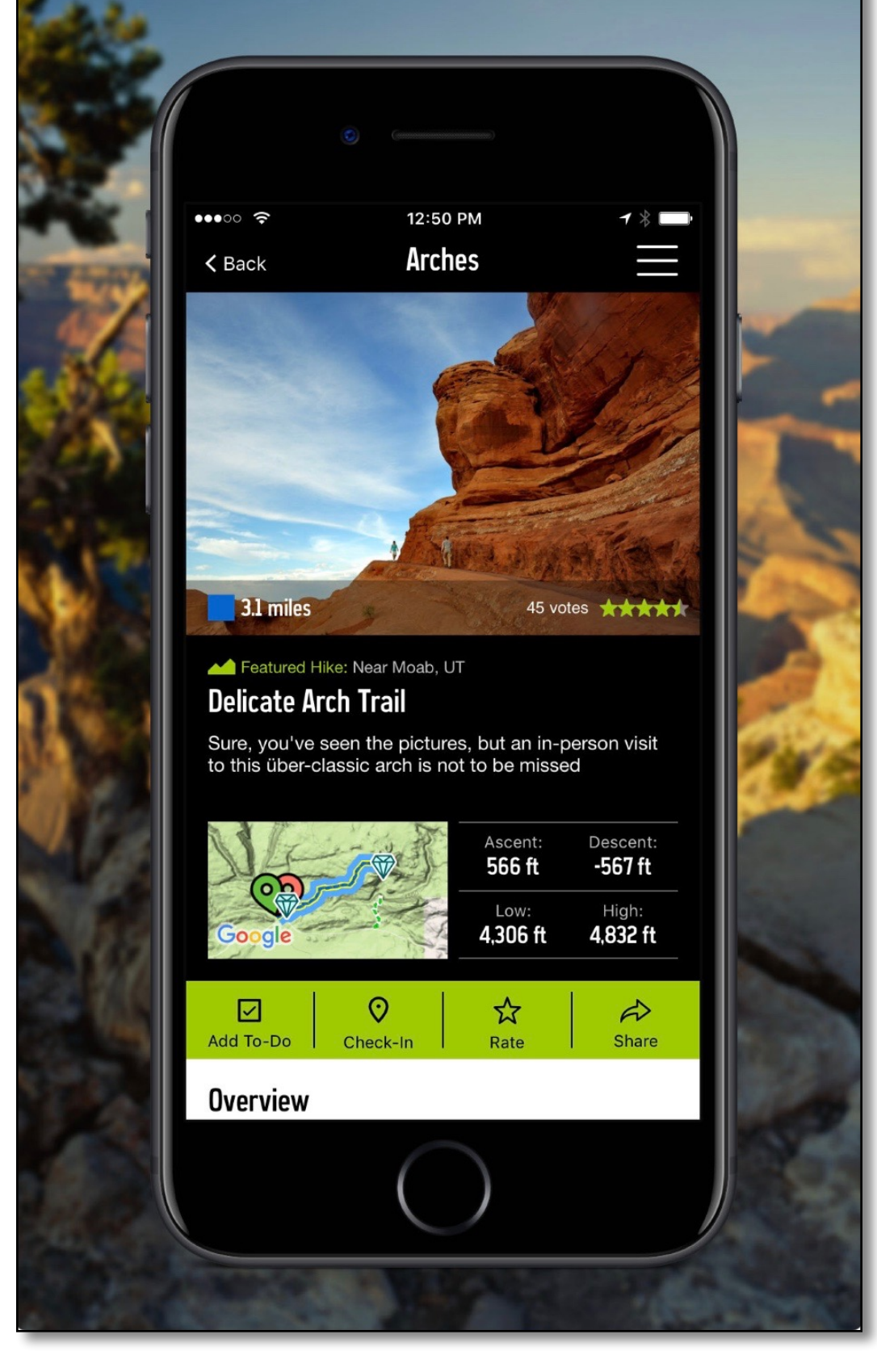

# Explore like a local with insider tips on camping, permits, food, and more!

| Grant baranced<br>worldly geologi<br>physical texture<br>trip to Arches v<br>wonders, refres<br>with its sunsets<br>To learn more a<br>www.nps.gov. | <ul> <li>12:50</li> <li>Parks</li> </ul>                                                                                                    |               |  |
|----------------------------------------------------------------------------------------------------|----------------------------------------------------------------------------------------------------|---------------|--|
| Local Info                                                                                                    |                                                                                                    |               |  |
| Camping &                                                                                                    |                                                                                                    |               |  |
| Outfitters,                                                                                                    | Gems                                                                                                    |               |  |
| Maps & Gu                                                                                                    | Best Hikes                                                                                                    | Photos        |  |
| Food & Drir                                                                                                    | Family Friendly                                                                                                    | My To-Do List |  |
| Other Activ                                                                                                    | Overview                                                                                                    |               |  |
| Webcams                                                                                                    | Arches National Park contains a contrasting landscape<br>highlighted by over 2,000 natural stone arches - the<br>greatest density of natural arches anywhere in the<br>world. At the park, you will discover a red rock |               |  |
|                                                                                                    |                                                                                                    |               |  |

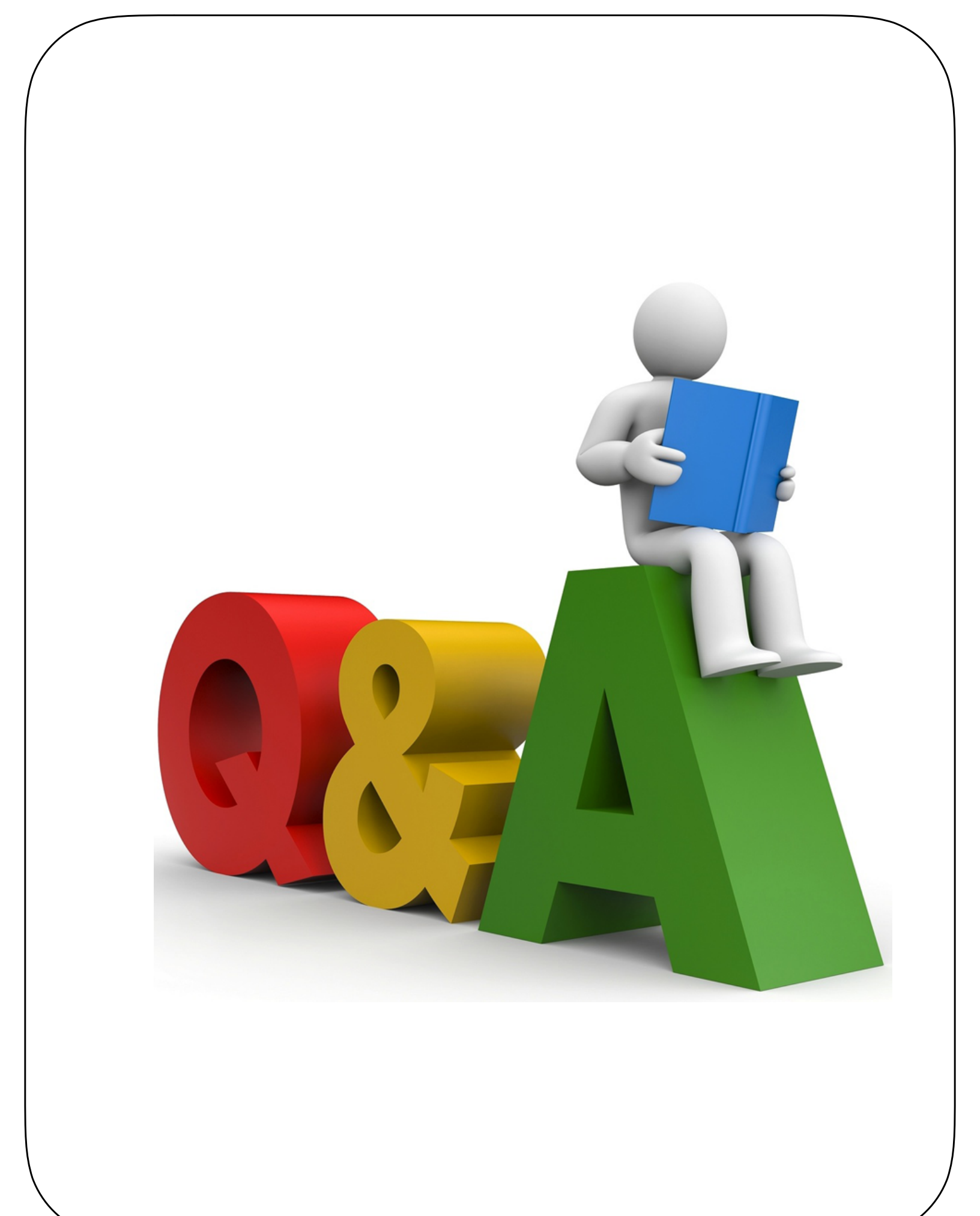